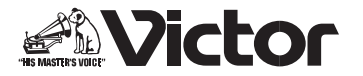

## イルミネーションの明るさを調節する

本機には、電源が「入」のときにイルミネーションが点灯する機能があります。 イルミネーションの明るさは調節が可能です。

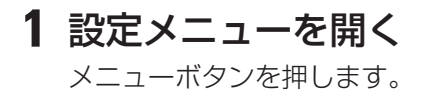

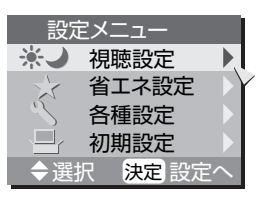

## 2「各種設定」を開く

上下ボタンで「各種設定」を選び、決定ボタンを押します。

## 3 「イルミネーション設定」を選んで設定する

上下ボタンで項目を選び、決定ボタンを押します。

- □ **切り**: イルミネーションを消します。
- □ **明るい**: イルミネーションは明るく点灯します。
- □ **暗い**: イルミネーションは暗めに点灯します。

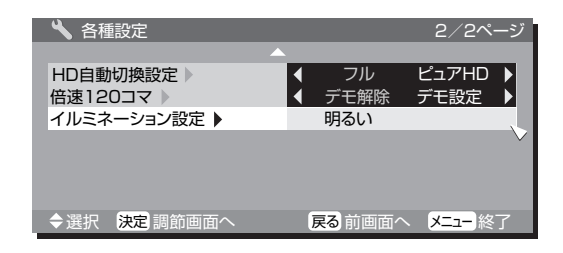

LCT2429-002A-H 1008HHH-MW-MT

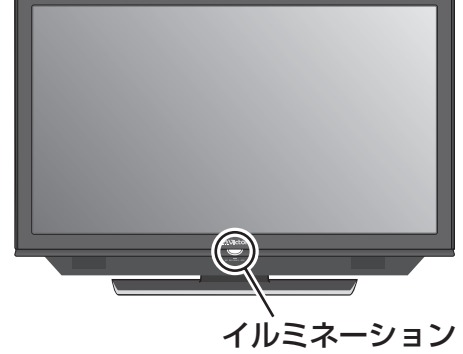